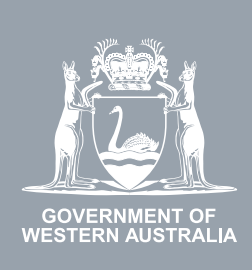

## WA Relationship Authorisation Manager User Guide

# Managing invitations to act on behalf of a business

An administrator for a business can invite a person to act on behalf of that business ("a **representative**"), either as another administrator ("**service administrator**") or as a standard user ("**service user**").

A business can be a public or private company, partnership, trust, superannuation fund, sole trader, incorporated association, strata title, co-operative, diplomatic/consulate body or high commission, syndicate (who has an ABN), local government jurisdiction or a state, territory or commonwealth agency or any other type of non-person entity.

Once invitations have been sent, any administrator for the business can:

- view the details of the invitation;
- resend the invitation code; or
- withdraw the invitation.

If you are not an administrator and require administrator rights you will need to <u>submit a request</u> and wait until your request has been approved. Please be aware that you may be asked to provide proof that you are allowed to act on behalf of the requested business.

If you wish to manage the invitations you have sent to another person to act on behalf of yourself, please refer to the instructions titled "Managing invitations for a person to act on your behalf".

Invitations which have not been accepted or declined will expire after 14 days.

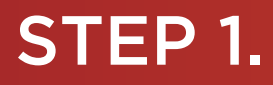

#### How to manage invitations to act on behalf of an entity

Sign into the WARAM. This will automatically start you at the "My dashboard" / "Welcome" page.

| COMENNALIST CALLA                                                                                  | lationship Aut          | horisation Ma                                                     | nager                                         |                                                                       |                                 | Accessibility                                                              | ~<br>Contact us |
|----------------------------------------------------------------------------------------------------|-------------------------|-------------------------------------------------------------------|-----------------------------------------------|-----------------------------------------------------------------------|---------------------------------|----------------------------------------------------------------------------|-----------------|
| My dashboard Accept or                                                                             | r decline an invitation | My authorisations                                                 | My representatives $\checkmark$               | My entities 🗸                                                         | Pending requests                |                                                                            |                 |
| Welcome<br>If you are a first time or infrequ                                                      | ent customer of the WA  | Relationship Authoris                                             | ation Manager <b>please read</b>              | I this                                                                |                                 |                                                                            |                 |
| Accept or decline an invitation<br>Accept an invitation to act on be of a business or person.<br>→ | half →                  | Ithorisations<br>es or people you are<br>authorised to act on beh | Invite and ma<br>businesses v<br>on your beha | esentatives<br>anage the people or<br>vho are authorised to a<br>lif. | Ct Administrepresen<br>business | ntities<br>ter the business entities yo<br>nt or request access to a<br>s. | u               |

#### STEP 2.

Click on the "My entities" section tab..

|                                                                                                    | ship Authorisation Manage                                                                              | r                                                                                                    | Accessibility Contact us                                                                                  |
|----------------------------------------------------------------------------------------------------|----------------------------------------------------------------------------------------------------|----------------------------------------------------------------------------------------------------|----------------------------------------------------------------------------------------------------|
| My dashboard Accept or decline an                                                                      | invitation My authorisations My repr                                                                   | resentatives 🗸 My entities 🗸 Pendir                                                                                   | ng requests                                                                                               |
| Welcome<br>If you are a first time or infrequent custor                                                | mer of the WA Relationship Authorisation Ma                                                            | nager please read this.                                                                                               |                                                                                                    |
| Accept or decline an invitation<br>Accept an invitation to act on behalf of a business or person.<br>→ | My authorisations<br>Businesses or people you are<br>currently authorised to act on behalf<br>of.<br>→ | My representatives<br>Invite and manage the people or<br>businesses who are authorised to act<br>on your behalf.<br>→ | My entities<br>Administer the business entities you<br>represent or request access to a<br>business.<br>→ |
| $\rightarrow$                                                                                          | $\rightarrow$                                                                                          | $\rightarrow$                                                                                                    | $\rightarrow$                                                                                             |

#### STEP 3.

Click on the "View invitations" section tab.

| COVERNMENT OF<br>WESTERN AUSTRALIA                                                      | A Relationship A                       | uthorisation Ma                                                                                                    | nager                                 |                                                                            |                                                                                                    | Accessibility                                                                      | Contact us |
|-----------------------------------------------------------------------------------------|----------------------------------------|----------------------------------------------------------------------------------------------------|---------------------------------------|----------------------------------------------------------------------------|----------------------------------------------------------------------------------------------------|------------------------------------------------------------------------------------|------------|
| My dashboard Ad                                                                         | ccept or decline an invitation         | My authorisations                                                                                                    | My representatives 🗸                  | My entities ${\color{black} \sim}$                                         | Pending requests                                                                                        |                                                                                    |            |
| My dashboard > My entitles<br>My entitles<br>Request access to a bus<br>Things I can do | siness or volunteer organise           | ation and administer the er                                                                                                    | tities you represent                  |                                                                            |                                                                                                    |                                                                                    |            |
| Request auth<br>Request permission 1<br>of a business or volu<br>organisation.<br>→     | to act on behalf Inv<br>nteer an<br>ac | end an invitation<br>ite a person to act on behalf<br>entity you administer. They n<br>cept the invitation in order to<br>thorised.<br>→ | of Resend o<br>person to<br>administr | nvitations<br>r withdraw invitations for<br>act on of an entity you<br>er. | or a Manage<br>authoris<br>View, edit, re<br>disable auth<br>to act on bel<br>a <del>dnj</del> inister. | sations<br>move or temporarily<br>orisations for a person<br>half of an entity you |            |

N

**NOTE:** If the "View invitations" section tab is not visible on this page then you have not been authorised to administer any entities. If you require administrator rights, you will need to <u>submit a request</u> and wait until the request is approved.

### STEP 4.

You should now be able to see the "View invitations" page. Any pending invitations will be displayed towards the bottom of the page.

| GOVERNMENT OF<br>WESTERN AUSTRALIA                                                        | Relationship Auth           | orisation Man     | ager                                  |                          |                                       |                          | L<br>Accessibility | V<br>Contact us |
|-------------------------------------------------------------------------------------------|-----------------------------|-------------------|---------------------------------------|--------------------------|---------------------------------------|--------------------------|--------------------|-----------------|
| My dashboard Acce                                                                         | pt or decline an invitation | My authorisations | My representatives ${\color{black} }$ | My entities $\checkmark$ | Pending requests                      |                          |                    |                 |
| My dashboard > My entities > V                                                            | view invitations            |                   |                                       |                          |                                       |                          |                    |                 |
| Entity or representative name What are you looking for? Any entity or representative name | ne 👻                        | Email             |                                       | • 1                      | ABN, ACN or IARN<br>Status<br>Pending |                          |                    | •               |
| Apply Clear                                                                               | Province entertaine         | Email             | Santias <b>A</b>                      | Augh                     | norisation turns <b>A</b>             | Data cont                | Status             | Action          |
|                                                                                           | Representative •            | (@                | Associations                          | , Co-operati Serv        | rice Administrator                    | 28 Jan 2022              | Pending            | :               |
|                                                                                           |                             |                   | @ FuelWatch                           | Serv                     | rice User                             | 27 Jan 2022              | Pending            | :               |
|                                                                                           |                             |                   |                                       |                          | Items per page:                       | 20 <del>▼</del> 1 - 2 of | 2  < <             | > >1            |
| Why am I seeing this name?                                                                |                             |                   |                                       |                          |                                       |                          |                    | ~               |

#### STEP 4. cont...

**NOTE:** This page will display the first 20 invitations. To find the invitation you require, you can:

- enter further details into the search criteria and then click the "Apply" button; or
- scroll through the results using the arrows located at the bottom right side of the list.

To view an old invitation, change the Status dropdown (which is always defaulted to "Pending") to "All" and then click the "Apply" button.

If there are no invitations the page will display "No results were found" and you should skip to Step 6. If there are invitations go to Step 5.

| WA Relationship Authorisatio                                                                                                    | on Manager                               |                  | Accessibility | <b>Contact us</b> |
|----------------------------------------------------------------------------------------------------|------------------------------------------|------------------|---------------|-------------------|
| My dashboard Accept or decline an invitation My authorisat                                                                                 | tions My representatives 🗸 My entities 🗸 | Pending requests |               |                   |
| My dashboard > My entities > View invitations View invitations                                                                             |                                          |                  |               |                   |
| Entity or representative name                                                                                                    | Email                                    | ABN, ACN or IARN |               |                   |
| What are you looking for?<br>Any entity or representative name                                                                             | Service                                  | Pending          |               | *                 |
| Apply Clear                                                                                                    |                                          |                  |               |                   |
| No results were found.                                                                                                    |                                          |                  |               |                   |
| Suggestions:                                                                                                    |                                          |                  |               |                   |
| <ul> <li>Check your spelling and try again.</li> <li>Be less specific with your search criteria to return a wider search result</li> </ul> | t.                                       |                  |               |                   |

### STEP 5.

Find the invitation you require in the list of invitations now displayed. Once you have found the invitation, click on the three dots located on the far right side under the Action heading.

| GOVERNMENT OF<br>WESTERN AUSTRALIA                                                                                                 | WA Relationship Autho                                               | orisation Ma      | nager          |                          |                                      |               | Accessibility | Contact us |
|----------------------------------------------------------------------------------------------------|---------------------------------------------------------------------|-------------------|----------------|--------------------------|--------------------------------------|---------------|---------------|------------|
| My dashboard                                                                                                    | Accept or decline an invitation N                                   | Ay authorisations | My representat | ives 🗸 My entities       | <ul> <li>Pending requests</li> </ul> | 5             |               |            |
| My dashboard > My er<br>View inv<br>Entity or representat<br>What are you looking for? -<br>Any entity or represent<br>Apply Clear | titiles > View invitations<br>Vitations<br>Ive name<br>Itative name | Email<br>Service  |                | ,                        | ABN, ACN or IARN Status Pending      |               |               | •          |
| Entity 🛛                                                                                                    | Representative @                                                    | Email             |                | Service 0                | Authorisation type @                 | Date sent     | Status        | Action     |
|                                                                                                    |                                                                     |                   | @              | Associations, Co-operati | Service Administrator                | 28 Jan 2022   | Pending       |            |
|                                                                                                    |                                                                     |                   | @              | FuelWatch                | Service User                         | 27 Jan 2022   | Pendir View   | ed.        |
|                                                                                                    |                                                                     |                   |                |                          | Items per page:                      | 20 ▼ 1 - 2 of | 2 I< With     | iraw       |
| Why am I seeing th                                                                                                    | is name?                                                            |                   |                |                          |                                      |               |               | ~          |

#### STEP 5 cont...

If you select "View", the details of the selected invitation will be displayed. Click the "Close" button located to the bottom left to hide the invitation details.

| Pending invitation details                                                                                        |                                                                            |
|----------------------------------------------------------------------------------------------------|----------------------------------------------------------------------------|
| Entity 🚱<br>Name<br>ABN                                                                                           | This entity is also known as                                               |
| Representative <b>@</b><br>Name                                                                                   | Email<br>@                                                                 |
| Authorisation details<br>Service<br>Associations, Co-operatives and Charities WA<br>Start date<br>28 January 2022 | Authorisation type<br>Service Administrator<br>End date<br>29 January 2022 |
| Invitation sent details<br>Date sent<br>28 January 2022 11:14:52 am<br>Resend Withdraw Close                      |                                                                            |

If you select "Resend", you will be asked to confirm if you wish to resend the invitation. Click Yes to continue or No to return to the screen.

**NOTE:** The resend function is limited to pending invitations which are resent to the associated email address. If any invitation details are incorrect, including the email address, you must withdraw the invitation and <u>send a new invitation</u> with the correct details.

| thority to act for |
|--------------------|
| nvitation.         |
|                    |
|                    |
|                    |

#### STEP 5. cont...

Confirmation the invitation has been resent will appear for 3 seconds at the top of the screen. The representative will then receive an email with a new invitation code. Please note, the old invitation code will now no longer be valid.

| COVERNMENT OF<br>WESTERN AUSTRALIA                    | WA Relationship Au              | thorise Anew     | invitation has b | een sent to the recipient. × |                       |              | L<br>Accessibility | Contact us |
|-------------------------------------------------------|---------------------------------|------------------|------------------|------------------------------|-----------------------|--------------|--------------------|------------|
| My dashboard                                          | Accept or decline an invitation | My authorisation | s My repr        | esentatives 🗸 My entities    | s 🗸 Pending reque     | sts          |                    |            |
| My dashboard > My en                                  | vitations                       |                  |                  |                              |                       |              |                    |            |
| Entity or representati                                | ive name                        | Email            |                  |                              | ABN, ACN or IARN      |              |                    |            |
| What are you looking for? -<br>Any entity or represer | ntative name                    | ✓ Service        |                  |                              | * Pending             |              |                    | •          |
| Apply Clear                                           |                                 |                  |                  |                              |                       |              |                    |            |
| Entity                                                | Representative @                | Ema              | 1                | Service                      | Authorisation type    | Date sent    | Status             | Action     |
|                                                       |                                 |                  | @                | FuelWatch                    | Service User          | 11 Feb 2022  | Pending            | :          |
|                                                       |                                 |                  | @                | Associations, Co-operati     | Service Administrator | 28 Jan 2022  | Pending            | :          |
|                                                       |                                 |                  |                  |                              | Items per pa          | ge: 20 - 1-2 | of 2  < <          | > >        |
| Why am I seeing th                                    | is name?                        |                  |                  |                              |                       |              |                    | ~          |

If you select "Withdraw", you will be asked to confirm if you want to withdraw the invitation. Click Yes to continue or No to retain the invitation. Withdraw is limited to pending invitations. Once withdrawn an invitation is finalised. To reinstate the invitation you will need to <u>send a new invitation</u>.

| You are withdrawing the invitation for                  | to have authority to act for            |
|---------------------------------------------------------|-----------------------------------------|
| •<br>Any invitation codes that have been sent can no lo | onger be used to accept the invitation. |
| Yes No                                                  |                                         |
|                                                         |                                         |

Once the invitation is withdrawn, it will no longer appear among the invitations on the "View invitations" page. The representative will receive an email advising them that the invitation has been withdrawn.

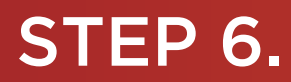

.

To continue using the WARAM, click on the "My dashboard" tab located at the top of the page.

|                                                     | WA Relationship Au              | thorisation      | Managei    | r                  |              |                   |                        | Accessibility | Y<br>Contact us |
|-----------------------------------------------------|---------------------------------|------------------|------------|--------------------|--------------|-------------------|------------------------|---------------|-----------------|
| My dashboard                                        | Accept or decline an invitation | My authorisation | ns My repr | esentatives 🗸 My   | / entities 🗸 | Pending reques    | s                      |               |                 |
| My dashboard > My entitie                           | tations                         |                  |            |                    |              |                   |                        |               |                 |
| Entity or representative                            | name                            | Email            |            |                    |              | ABN, ACN or IARN  |                        |               |                 |
| What are you looking for? Any entity or representat | tive name                       | * Service        |            |                    | •            | Pending           |                        |               | •               |
| Apply Clear                                         |                                 |                  |            |                    |              |                   |                        |               |                 |
| Entity 🛛                                            | Representative @                | Ema              | ail        | Service 0          | Auth         | norisation type 🛛 | Date sent              | Status        | Action          |
|                                                     |                                 |                  | @          | Associations, Co-o | perati Serv  | ice Administrator | 28 Jan 2022            | Pending       | :               |
|                                                     |                                 |                  | @          | FuelWatch          | Serv         | ice User          | 27 Jan 2022            | Pending       | :               |
|                                                     |                                 |                  |            |                    |              | Items per page    | e: <u>20 ▼</u> 1 − 2 0 | of2  < <      | > >1            |
| Why am I seeing this r                              | name?                           |                  |            |                    |              |                   |                        |               | ~               |

Alternatively you can sign out by selecting your name at the top of the page and clicking on the "Sign out" button or close the service via the x at the top of the browser.

| 🛗 WA Relationship Authorisation M 🗙 🕂                              |                                       |                               |                                   |                           |                             |            |                   |
|--------------------------------------------------------------------|---------------------------------------|-------------------------------|-----------------------------------|---------------------------|-----------------------------|------------|-------------------|
| $\leftrightarrow$ $\rightarrow$ C $$ https://www.waram.digital.way | gov.au/external                       |                               |                                   |                           |                             |            | Ŕ                 |
| 🔢 Apps 🔒 Rakuten Viki - Watc 📒 Work Links                          | Dramas et al 🗧 Online Novels 📒 TV Sho | ws and Movi 📋 Closed Captions | 📙 Miscellanous 📃 Other Work Bookm | 📙 Trip 🔀 Windows 10 Updat | 🖄 Business Analyst 🚦 Backup | and estore | » Other b         |
| COMBINIENT OF WESTERNAUSTRALIA                                     | WA Relationship A                     | uthorisation M                | anager                            |                           |                             | Ac         | Manage my account |
| My dashboard                                                       | Accept or decline an invitation       | My authorisations             | My representatives $\checkmark$   | My entities $\checkmark$  |                             |            |                   |

This completes the step-by-step instructions

#### Need further assistance?

Contact the <u>government agency which supports the service</u> you are trying to access. Contact details are available:

- 1. the "Contact us" link found in the WARAM header; or
- 2. the "Need assistance?" section in the WARAM footer.